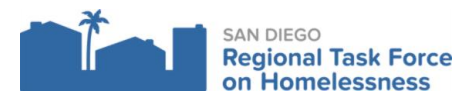

- 1. Log into ZoomGrants
- 2. Select the approved program/application for the reimbursement request
- 3. Click on the Request for Reimbursement Tab
  - a. Click on Create new invoice
  - b. Resolution Strategies Financial Assistance (HHAP) Number: Name of Agency\_Grant\_Month/year\_Total requested

## Expenses

| Line Item (from application) | Description         | Adjusted Approved Budget Approved by RTFH<br>(includes other Approved Budget Approved by RTFH) | Requested  | Funding Amount Approved |
|------------------------------|---------------------|------------------------------------------------------------------------------------------------|------------|-------------------------|
| Flex Funds                   | Flex Funds          | \$20,000.00                                                                                    | \$2,000.00 | \$                      |
| Personnel                    | Personnel           | \$0.00                                                                                         |            | \$                      |
| Fringe Benefits              | Fringe<br>Benefits  | \$0.00                                                                                         |            | \$                      |
| Operations                   | Operations          | \$0.00                                                                                         |            | \$                      |
| Transportation               | Transportation      | \$0.00                                                                                         |            | \$                      |
| Program Delivery             | Program<br>Delivery | \$0.00                                                                                         |            | \$                      |

\$2,000.00

- 4. Make sure to enter the amount requested for the invoice.
- 5. Enter your HMIS # (unique Clarity I.D.): this is specific to the client served and entered into HMIS. We will need this information to reimburse. If you are submitting for more than one client, separate it with a comma.
- 6. Have you uploaded Financial Reports documenting individual (line-item) expenses incurred (General Ledger showing Flex Spending expenses).
  - a. Required Financial Report Documents
    - i. Upload the General ledger
  - b. You will need to upload the Expenditure Form per client served: *click here* 
    - i. Upload the documents in the "documents requested" section at the bottom of the invoice.
    - ii. Label the forms: "Expenditure form\_HMIS ID